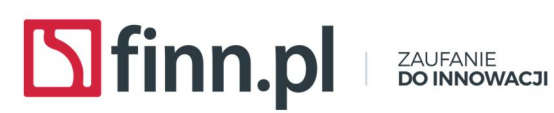

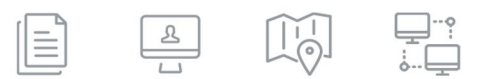

## F8WEB.WDR.INS Skrócona instrukcja użytkownika

Historia zmian dokumentu:

| Wersja | Opis zmian                                             | Autor informacji | Data       |
|--------|--------------------------------------------------------|------------------|------------|
| 1.2    | Utworzenie struktury<br>dokumentu                      | Adam Kmiecik     | 2017.03.30 |
| 1.3    | Uszczegółowienie<br>treści dokumentu                   | Adam Kmiecik     | 2017.03.30 |
| 1.4    | Uzupełnienie<br>dokumentu                              | Adam Kmiecik     | 2017.04.04 |
| 1.5    | Uzupełnienie<br>domyślnych ustawień<br>Mozilla Firefox | Adam Kmiecik     | 2017.04.05 |

#### LTC Sp. z o.o. siedziba

ul. Narutowicza 2, 98-300 Wieluń NIP 8270007803 REGON 005267185

KRS 0000196558 Kapitał zakł. 2 000 000 PLN Sąd Rej. Łódź-Śródmieście XX Wydział KRS

#### LTC Sp. z o.o. dział sprzedaży i usług

ul. Pabianicka 159/161, 93-490 Łódź tel. (42) 206 66 01, (42) 684 98 91 fax (42) 684 98 92

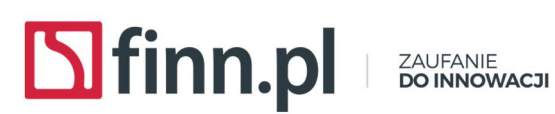

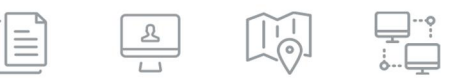

## Spis treści

| 1. | Cel dokumentu                                                             | 3 |
|----|---------------------------------------------------------------------------|---|
| 2. | Instrukcja obsługi konfiguracji przeglądarki internetowej Mozilla Firefox | 3 |
| 3. | Uruchomienie apletów w aplikacji FINN 8SQL                                | 4 |
| 4. | Konfiguracja systemowego zasobnika certyfikatów                           | 5 |
| 5. | Ustawienie zalecanych ustawień Mozilla Firefox                            | 8 |

LTC Sp. z o.o. siedziba

ul. Narutowicza 2, 98-300 Wieluń NIP 8270007803 REGON 005267185

KRS 0000196558 Kapitał zakł. 2 000 000 PLN Sąd Rej. Łódź-Śródmieście XX Wydział KRS

#### LTC Sp. z o.o. dział sprzedaży i usług

ul. Pabianicka 159/161, 93-490 Łódź tel. (42) 206 66 01, (42) 684 98 91 fax (42) 684 98 92

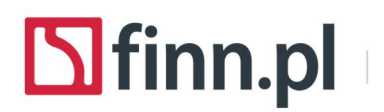

ZAUFANIE **DO INNOWACJI** 

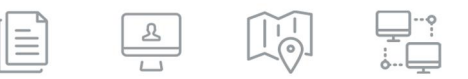

## 1. Cel dokumentu

Celem dokumentu jest opracowanie instrukcji obsługi dla użytkownika systemu FINN 8SQL w zakresie uruchomienia nowych mechanizmów obsługi podpisu elektronicznego, skanowania i edycji synchronicznej.

2. Instrukcja obsługi konfiguracji przeglądarki internetowej Mozilla Firefox

W celu uruchomienia nowych mechanizmów należy:

1. Uruchomić przeglądarkę Mozilla Firefox na komputerze poprzez ikonę wskazaną poniżej:

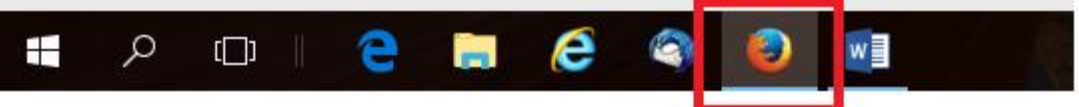

2. W uruchomionym oknie przeglądarki należy uruchomić kombinację klawiszy: CTRL+SHIFT+DEL.

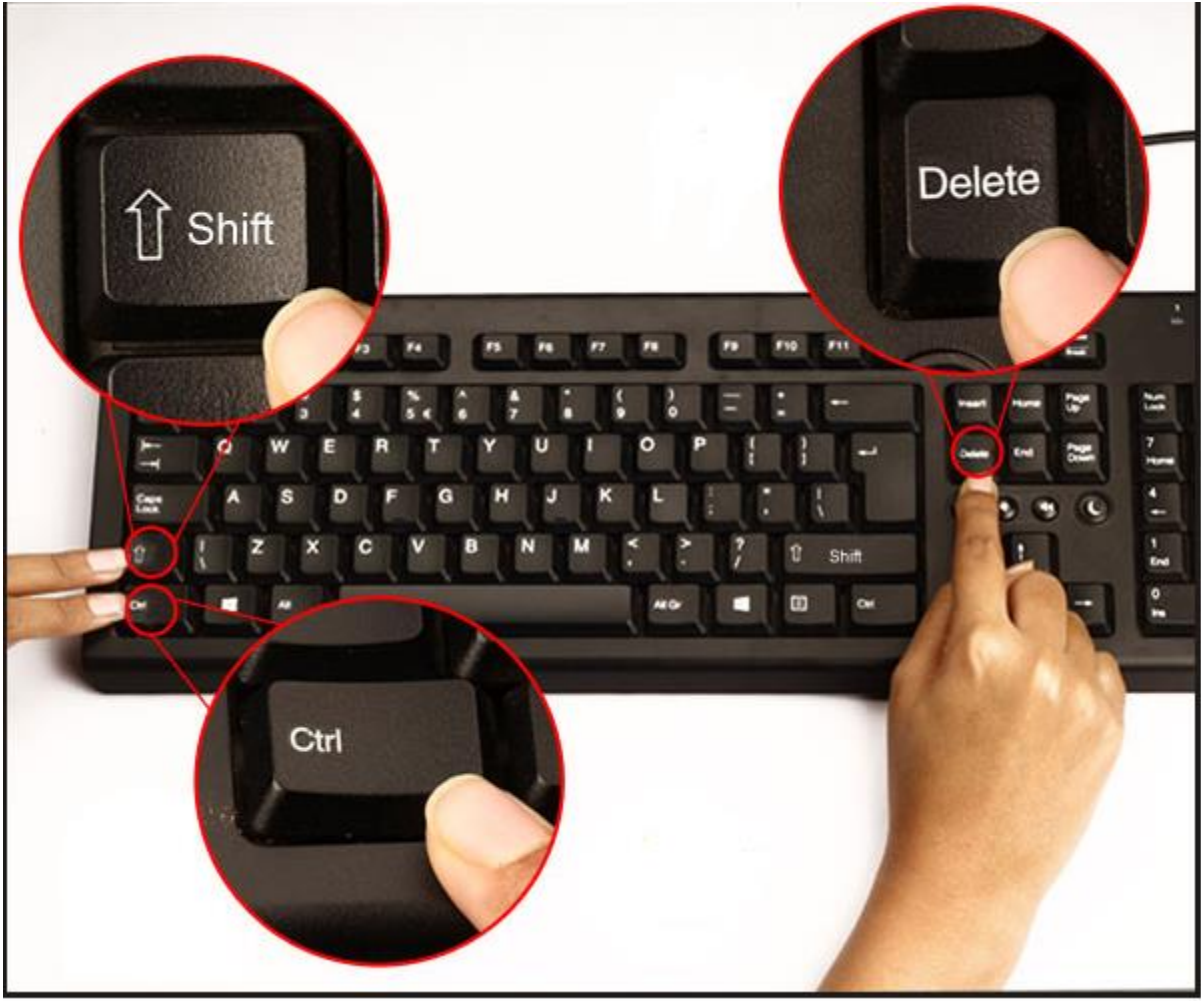

#### LTC Sp. z o.o. siedziba

ul. Narutowicza 2, 98-300 Wieluń NIP 8270007803 REGON 005267185 KRS 0000196558 Kapitał zakł. 2 000 000 PLN Sąd Rej. Łódź-Śródmieście XX Wydział KRS

#### LTC Sp. z o.o. dział sprzedaży i usług

ul. Pabianicka 159/161, 93-490 Łódź tel. (42) 206 66 01, (42) 684 98 91 fax (42) 684 98 92

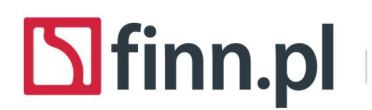

ZAUFANIE **Do Innowacji** 

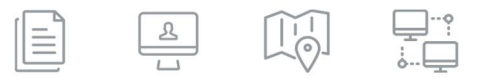

3. W wyświetlonym oknie konfiguracji należy wskazać zaznaczone opcje wg poniższego zrzutu ekranu:

| dp         | Wyczyść całą historię X                                                                   |   |  |  |  |  |  |
|------------|-------------------------------------------------------------------------------------------|---|--|--|--|--|--|
|            | Okres do wyczyszczenia wszystko 🗸 🗸                                                       |   |  |  |  |  |  |
| ic<br>u:   | Wszystkie zaznaczone elementy zostaną<br>wyczyszczone.<br>Tej czynności nie można cofnąć. |   |  |  |  |  |  |
| _          | Szczegóły     Historia przeglądanych stron i pobranych plików                             |   |  |  |  |  |  |
| Г          | Dane formularzy i historia wy zukiwania                                                   | ŀ |  |  |  |  |  |
|            | Ciasteczka                                                                                | F |  |  |  |  |  |
| Н          | Aktywne zalogowania                                                                       | F |  |  |  |  |  |
| Н          | Dane witryn trybu offline                                                                 | F |  |  |  |  |  |
|            | - Ustawienia wiayn                                                                        |   |  |  |  |  |  |
| 90:<br> 4- | Wyczyść teraz Anuluj                                                                      |   |  |  |  |  |  |

4. Po uruchomieniu przycisku Wyczyść teraz należy zamknąć przeglądarkę internetową Mozilla Firefox i uruchomić ją ponownie.

## 3. Uruchomienie apletów w aplikacji FINN 8SQL

- 1. Należy zalogować się do systemu FINN 8SQL za pomocą przeglądarki Mozilla Firefox.
- 2. Uruchomić funkcję do podpisu, skanowania lub edycji synchronicznej w zależności od potrzeb.
- 3. Po uruchomieniu odpowiedniego przycisku w systemie FINN 8SQL przeglądarka internetowa powinna wyświetlić okno aplikacji za pomocą, której należy zainstalować program:

#### LTC Sp. z o.o. siedziba

ul. Narutowicza 2, 98-300 Wieluń NIP 8270007803 REGON 005267185 KRS 0000196558 Kapitał zakł. 2 000 000 PLN Sąd Rej. Łódź-Śródmieście XX Wydział KRS

#### LTC Sp. z o.o. dział sprzedaży i usług

ul. Pabianicka 159/161, 93-490 Łódź tel. (42) 206 66 01, (42) 684 98 91 fax (42) 684 98 92

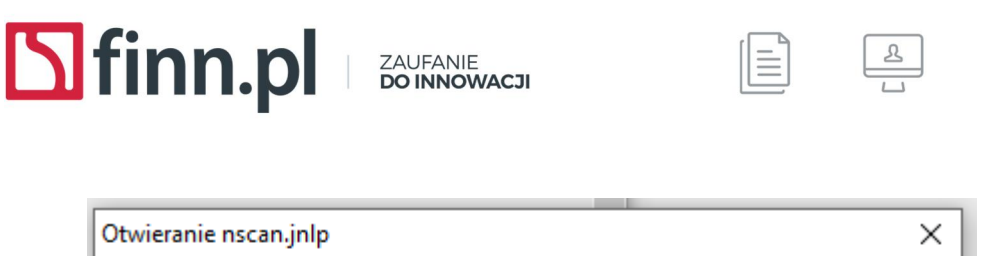

| Otwieranie nscan.jnlp                                       | × |   |
|-------------------------------------------------------------|---|---|
| Rozpoczęto pobieranie pliku:                                |   | y |
| 🕌 nscan.jnlp                                                |   | Ē |
| Typ pliku: JNLP File (903 B)                                |   |   |
| Adres: https://sod-test.finn.pl                             |   |   |
| Po zakończeniu pobierania:                                  |   |   |
| Otwórz za p <u>o</u> mocą Java(TM) Web Start Launcher (domy |   |   |
| Zapi <u>s</u> z piik                                        |   |   |
| OK Anuluj                                                   |   |   |

4. Po instalacji programu (do skanowania, podpisywania lub edycji synchronicznej) aplikacja zostanie uruchomiona na danym komputerze co można zweryfikować z tzw. zasobniku systemu WINDOWS (tray):

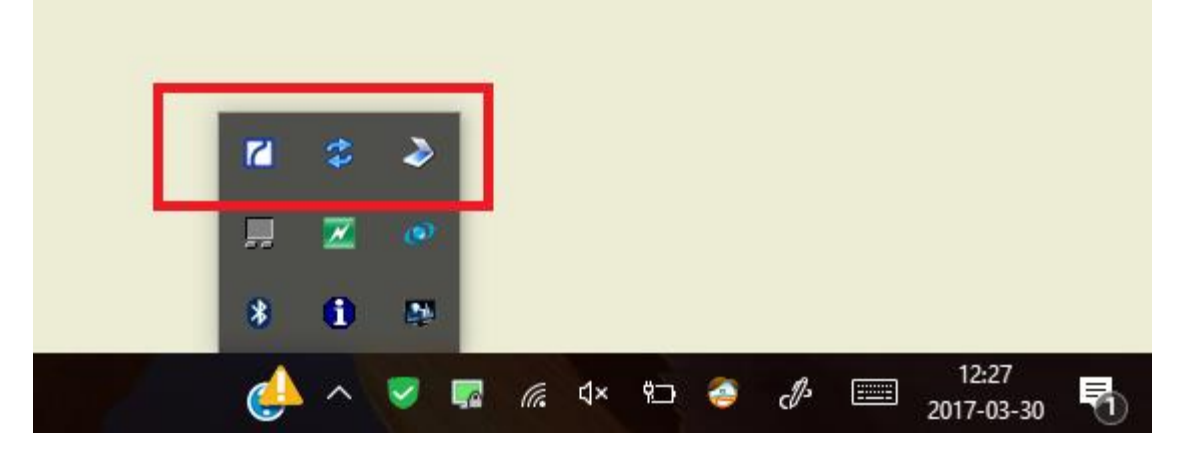

## 4. Konfiguracja systemowego zasobnika certyfikatów

 W celu konfiguracji podpisu elektronicznego zainstalowanego w systemie WINDOWS w tzw. systemowym zasobniku certyfikatów należy uruchomić polecenie: Opcje internetowe, dostępne w Panelu sterowania. W zależności od wersji systemu WINDOWS opcje te można uruchomić na wiele sposobów. Poniższy ekran przedstawia proces uruchomienia opcji w systemie Windows 10. W innych wersjach systemu

#### LTC Sp. z o.o. siedziba

ul. Narutowicza 2, 98-300 Wieluń NIP 8270007803 REGON 005267185 KRS 0000196558 Kapitał zakł. 2 000 000 PLN Sąd Rej. Łódź-Śródmieście XX Wydział KRS

#### LTC Sp. z o.o. dział sprzedaży i usług

ul. Pabianicka 159/161, 93-490 Łódź tel. (42) 206 66 01, (42) 684 98 91 fax (42) 684 98 92

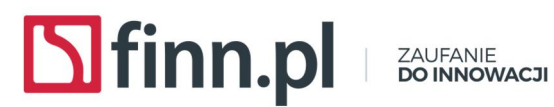

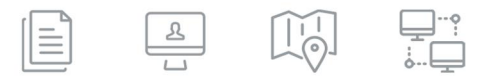

Windows należy najpierw uruchomić panel sterowania dostępny w menu "Start" a następnie wyszukać polecenia "Opcje internetowe"

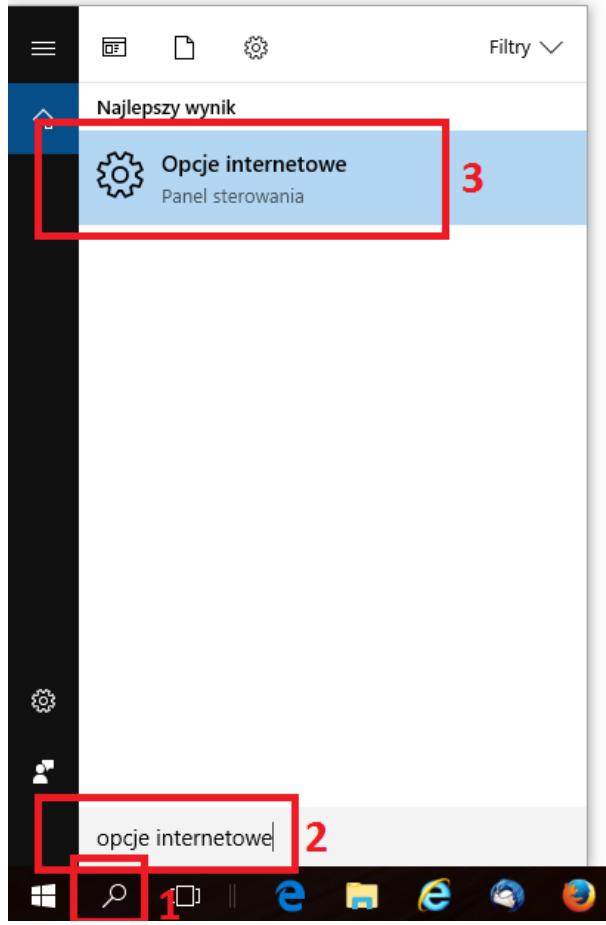

2. Po uruchomieniu Opcji internetowych system powinien wyświetlić poniższe okno.

#### LTC Sp. z o.o. siedziba

ul. Narutowicza 2, 98-300 Wieluń NIP 8270007803 REGON 005267185

KRS 0000196558 Kapitał zakł. 2 000 000 PLN Sąd Rej. Łódź-Śródmieście XX Wydział KRS

#### LTC Sp. z o.o. dział sprzedaży i usług

ul. Pabianicka 159/161, 93-490 Łódź tel. (42) 206 66 01, (42) 684 98 91 fax (42) 684 98 92

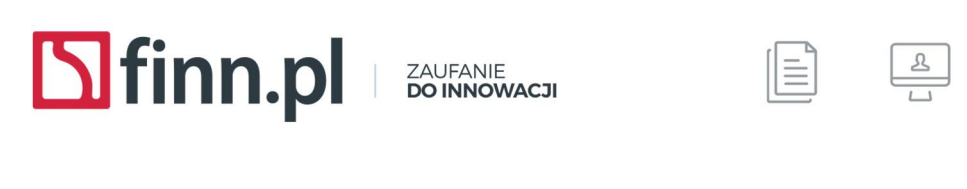

| Połączenia       Programy       Zaawansowane         Ogólne       Zabezpieczenia       Prywatność       Zawartość         Strona główna       Aby utworzyć karty stron głównych, wpisz każdy adres w osobnym wierszu.       Image: Comparison of the comparison of the comparison of the                   | Właściwości                     | Internet                                               |                                |                             | ?              | > |
|----------------------------------------------------------------------------------------------------|---------------------------------|--------------------------------------------------------|--------------------------------|-----------------------------|----------------|---|
| Ogólne       Zabezpieczenia       Prywatność       Zawartość         Strona główna       Aby utworzyć karty stron głównych, wpisz każdy adres w osobnym wierszu.       Aby utworzyć karty stron głównych, wpisz każdy adres w osobnym wierszu.         Image: Image: Image | Połączenia                      | Pr                                                     | ogramy                         | Zaa                         | wansowane      |   |
| Strona główna         Aby utworzyć karty stron głównych, wpisz każdy adres w osobnym wierszu.         Inttp://go.microsoft.com/fwlink/p/?LinkId=619797&p         Uzyj bieżącej       Użyj domyślnej         Użyj nowej karty         Uruchamianie         Uruchom z kartami z ostatniej sesji         O Uruchom ze stroną główną         Karty         Zmień sposób wyświetlania stron sieci Web na kartach.         Historia przeglądania         Usuń historię przeglądania przy zakończeniu         Usuń historię przeglądania przy zakończeniu         Wygląd         Kolory       Języki                                                                                                    | Ogólne                          | Zabezpieczenia                                         | a Pryw                         | atność                      | Zawartość      |   |
| Użyj bieżącej       Użyj domyślnej       Użyj nowej karty         Uruchamianie                                                                                                    | Strona główna<br>Aby<br>osoł    | utworzyć karty s<br>onym wierszu.<br>tp://go.microsoft | tron głównych,<br>com/fwlink/p | , wpisz każo<br>p/?LinkId=( | ly adres w     | - |
| Uruchamianie<br>O Uruchom z kartami z ostatniej sesji<br>O Uruchom ze stroną główną<br>Karty<br>Zmień sposób wyświetlania stron sieci Web na<br>kartach.<br>Historia przeglądania<br>Usuń pliki tymczasowe, historię, pliki cookie, zapisane hasła i<br>informacje formularzy sieci Web.<br>Usuń historię przeglądania przy zakończeniu<br>Usuń Ustawienia<br>Wygląd<br>Kolory Języki Czcionki Dostępność                                                                                                    | ι                               | Jżyj bieżącej                                          | Użyj domyślr                   | nej Uż                      | yj nowej karty |   |
| <ul> <li>Uruchom z kartami z ostatniej sesji</li> <li>Uruchom ze stroną główną</li> <li>Karty</li> <li>Zmień sposób wyświetlania stron sieci Web na Karty kartach.</li> <li>Historia przeglądania</li> <li>Usuń pliki tymczasowe, historię, pliki cookie, zapisane hasła i informacje formularzy sieci Web.</li> <li>Usuń historię przeglądania przy zakończeniu</li> <li>Usuń</li> <li>Usuń</li> <li>Ustawienia</li> <li>Wygląd</li> <li>Kolory</li> <li>Języki</li> <li>Czcionki</li> <li>Dostępność</li> </ul>                                                                                                    | Uruchamianie                    |                                                        |                                |                             |                | - |
| <ul> <li>Uruchom ze stroną główną</li> <li>Karty</li> <li>Zmień sposób wyświetlania stron sieci Web na Karty kartach.</li> <li>Historia przeglądania</li> <li>Usuń pliki tymczasowe, historię, pliki cookie, zapisane hasła i informacje formularzy sieci Web.</li> <li>Usuń historię przeglądania przy zakończeniu</li> <li>Usuń Ustawienia</li> <li>Wygląd</li> <li>Kolory</li> <li>Języki</li> <li>Czcionki</li> <li>Dostępność</li> </ul>                                                                                                    |                                 | z kartami z ostatn                                     | iej sesji                      |                             |                |   |
| Karty<br>Zmień sposób wyświetlania stron sieci Web na<br>kartach.<br>Historia przeglądania<br>Usuń pliki tymczasowe, historię, pliki cookie, zapisane hasła i<br>informacje formularzy sieci Web.<br>Usuń historię przeglądania przy zakończeniu<br>Usuń<br>Ustawienia<br>Wygląd<br>Kolory<br>Języki<br>Czcionki<br>Dostępność                                                                                                    | Uruchom                         | ze stroną główną                                       |                                |                             |                |   |
| Zmień sposób wyświetlania stron sieci Web na karty kartach.       Karty         Historia przeglądania       Usuń pliki tymczasowe, historię, pliki cookie, zapisane hasła i informacje formularzy sieci Web.         Usuń historię przeglądania przy zakończeniu       Usuń         Usuń historię przeglądania przy zakończeniu         Wygląd         Kolory       Języki         Czcionki       Dostępność                                                                                                    | Karty —                         |                                                        |                                |                             |                | _ |
| Historia przeglądania<br>Usuń pliki tymczasowe, historię, pliki cookie, zapisane hasła i<br>informacje formularzy sieci Web.<br>Usuń historię przeglądania przy zakończeniu<br>Usuń Ustawienia<br>Wygląd<br>Kolory Języki Czcionki Dostępność                                                                                                    | Zmień sposół<br>kartach.        | o wyświetlania str                                     | on sieci Web n                 | a                           | Karty          |   |
| Usuń pliki tymczasowe, historię, pliki cookie, zapisane hasła i<br>informacje formularzy sieci Web.<br>Usuń historię przeglądania przy zakończeniu<br>Usuń Ustawienia<br>Wygląd<br>Kolory Języki Czcionki Dostępność                                                                                                    | Historia przegla                | ądania —                                               |                                |                             |                | _ |
| Usuń historię przeglądania przy zakończeniu<br>Usuń Ustawienia<br>Wygląd<br>Kolory Języki Czcionki Dostępność                                                                                                    | Usuń pliki tyn<br>informacje fo | nczasowe, historie<br>ormularzy sieci We               | ę, pliki cookie, z<br>b.       | apisane ha                  | sła i          |   |
| Usuń Ustawienia<br>Wygląd<br>Kolory Języki Czcionki Dostępność                                                                                                    | 🗌 Usuń hist                     | orię przeglądania                                      | przy zakończer                 | niu                         |                |   |
| Wygląd<br>Kolory Języki Czcionki Dostępność                                                                                                    |                                 |                                                        | Usuń                           | i                           | Ustawienia     |   |
| Kolory Języki Czcionki Dostępność                                                                                                    | Wygląd –                        |                                                        |                                |                             |                | - |
|                                                                                                    | Kolory                          | Języki                                                 | Czci                           | onki                        | Dostępność     | 1 |
|                                                                                                    |                                 |                                                        |                                |                             |                |   |
|                                                                                                    |                                 | _                                                      |                                |                             |                |   |

3. W celu konfiguracji systemowego zasobnika certyfikatów należy uruchomić zakładkę "Zawartość" a następnie przycisk "Certyfikaty":

| _   |                     |                           |          |               |         |         |       | riabo           |     | _    |
|-----|---------------------|---------------------------|----------|---------------|---------|---------|-------|-----------------|-----|------|
| =   | 膧 Właściwośc        | ci: Interne               | et       |               |         |         |       | ?               | ×   | głóv |
|     | Połączeni           | ia                        |          | Program       | ıy      |         | 7     |                 |     | Sty  |
| 310 | Ogólne              | Zabez                     | zpiecze  | enia          | Pryw    | atność  |       | Zawart          | ość |      |
| ;   | Certyfikaty -<br>Uż | ywanie ce<br>entyfikacji. | ertyfika | tów do p      | ołączeń | szyfrov | vanyd | ni              |     |      |
|     | Wyczyś              | ić stan <u>S</u> SI       |          | <u>C</u> erty | /fikaty |         | W     | y <u>d</u> awcy |     |      |
|     | Autouzupełnia       | anie —                    |          |               |         |         |       |                 |     |      |
| nia | Fu                  | nkcja Auto                | ouzupe   | Inianie       |         |         | Ust   | awienia         |     |      |

#### LTC Sp. z o.o. siedziba

ul. Narutowicza 2, 98-300 Wieluń NIP 8270007803 REGON 005267185 KRS 0000196558 Kapitał zakł. 2 000 000 PLN Sąd Rej. Łódź-Śródmieście XX Wydział KRS

#### LTC Sp. z o.o. dział sprzedaży i usług

ul. Pabianicka 159/161, 93-490 Łódź tel. (42) 206 66 01, (42) 684 98 91 fax (42) 684 98 92

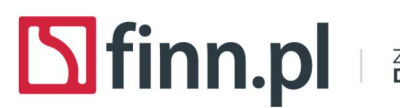

ZAUFANIE DO INNOWACJI

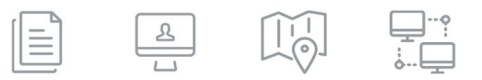

4. W uruchomionym oknie konfiguracyjnym certyfikatów należy wybrać zakładkę "Osobisty". Przy standardowej instalacji podpisy elektroniczne kwalifikowane i niekwalifikowane są instalowane na zakładce "Osobisty".

| ٩ | 훩 Właściwości: Internet                                        |                                       | ? ×                 | główek 2 Nagłóweł        |
|---|----------------------------------------------------------------|---------------------------------------|---------------------|--------------------------|
| ſ | 😭 Certyfikaty                                                  |                                       |                     | ×                        |
|   | Zamierzony <u>c</u> el: <ws<br>Osobisty II ne osoby Po</ws<br> | zyscy><br>średnie urzędy certyfikacji | Zaufane główne urzę | √<br>dy certyfikacji ◀ ► |
|   | Wystawiony dla                                                 | Wystawiony przez                      | Data wygaśnięcia    | Przyjazna nazwa          |
|   | 🛱 Adam Kmiecik                                                 | Finn.pl Root Certificate              | 2010-06-03          | akmiecik@finn.pl         |
|   | 🔄 Adam Kmiecik                                                 | LTC Root CA                           | 2019-05-28          | My Certificate           |
|   | <                                                              |                                       |                     | >                        |
|   | Importuj Eksportuj.                                            | <u>U</u> suń                          |                     | <u>Z</u> aawansowane     |
|   | zumerzone cele cel tylikatu                                    |                                       |                     |                          |
|   | <wszyscy></wszyscy>                                            |                                       |                     |                          |

- 5. Z systemu należy usunąć certyfikaty, których ważność została utracona. Informację o dacie ważności możemy sprawdzić w kolumnie "Data wygaśnięcia". W celu skasowania nieważnego certyfikatu należy zaznaczyć dany certyfikat na liście oraz wykorzystać przycisk "Usuń" dostępny poniżej listy pozycji certyfikatów.
- 6. Opcję usunięcia nieważnych certyfikatów należy wykonać każdorazowo po przedłużeniu ważności certyfikatu, zmiany właściciela komputera lub zmiany dostawcy podpisu elektronicznego.

## 5. Ustawienie zalecanych ustawień Mozilla Firefox

Za pomocą górnego menu w przeglądarce internetowej: Narzędzia->Opcje, można uruchomić konfigurację przeglądarki internetowej. W niektórych domyślnych ustawieniach przeglądarki Mozilla Firefox górne menu przeglądarki może być ukryte. W celu wyświetlenia menu należy najpierw uruchomić przycisk ALT (przycisk "alt" na klawiaturze z lewej strony przycisku spracja).

LTC Sp. z o.o. siedziba

LTC Sp. z o.o. dział sprzedaży i usług

ul. Narutowicza 2, 98-300 Wieluń NIP 8270007803 REGON 005267185 KRS 0000196558 Kapitał zakł. 2 000 000 PLN Sąd Rej. Łódź-Śródmieście XX Wydział KRS ul. Pabianicka 159/161, 93-490 Łódź tel. (42) 206 66 01, (42) 684 98 91 fax (42) 684 98 92

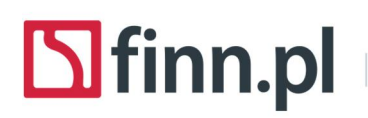

ZAUFANIE Do Innowacji

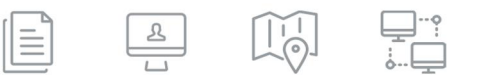

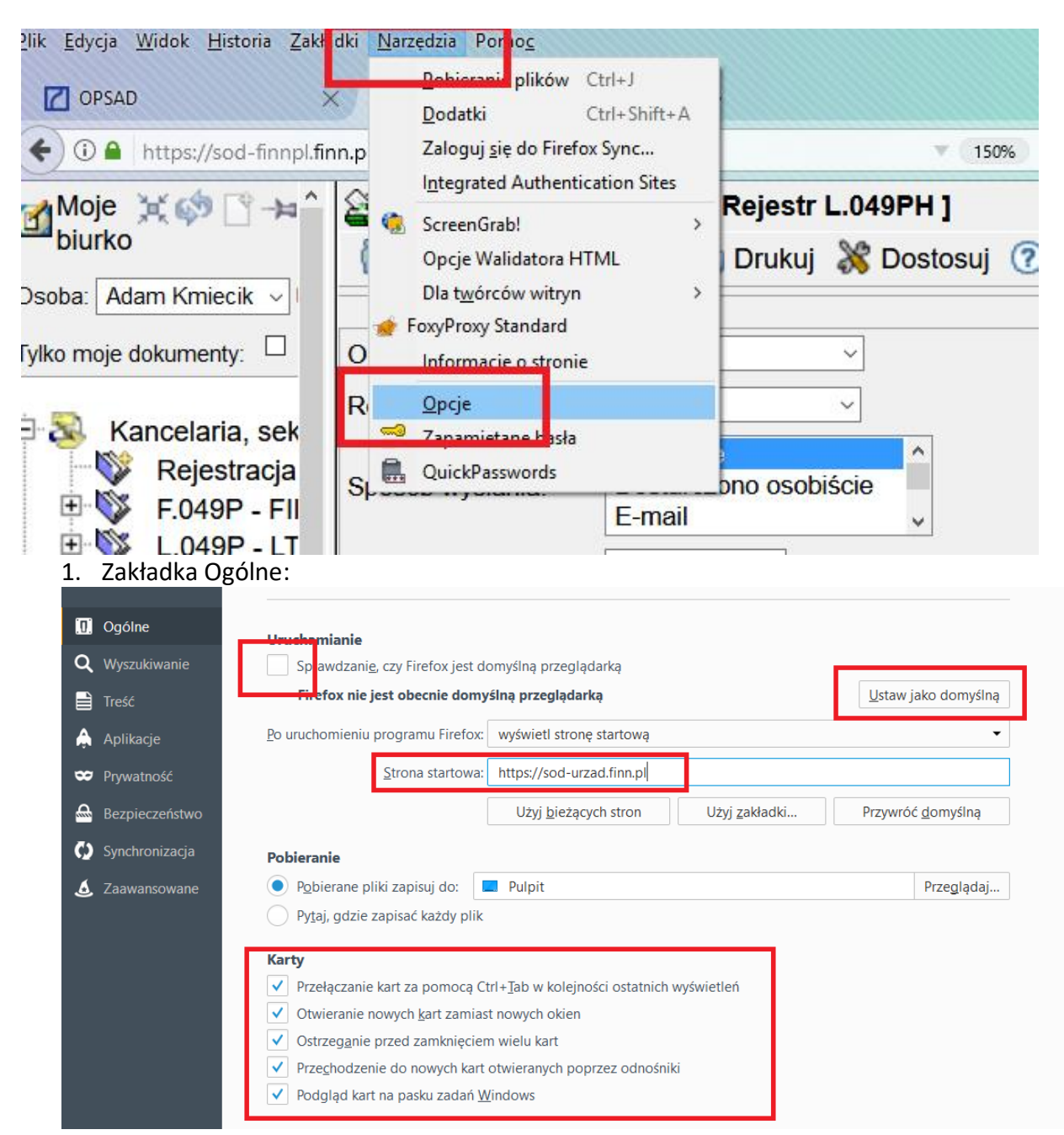

2. Zaawansowane->Ogólne

#### LTC Sp. z o.o. siedziba

ul. Narutowicza 2, 98-300 Wieluń NIP 8270007803 REGON 005267185 KRS 0000196558 Kapitał zakł. 2 000 000 PLN Sąd Rej. Łódź-Śródmieście XX Wydział KRS

#### LTC Sp. z o.o. dział sprzedaży i usług

ul. Pabianicka 159/161, 93-490 Łódź tel. (42) 206 66 01, (42) 684 98 91 fax (42) 684 98 92

# Sfinn.pl ZAUFANIE DO INNOWACJI

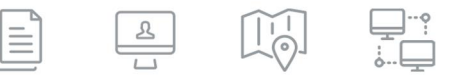

| 1 | 0. Ogólne             | Zaawansowane                                                                                                    | ? |
|---|-----------------------|----------------------------------------------------------------------------------------------------|---|
| ¢ | <b>Q</b> Wyszukiwanie | Océlea Udertensine dece Sieé Altudizaria Cartificati                                                                                           |   |
|   | Treść                 | Ogoine Odostępniane dane Sieć Aktualizacja Certylikaty                                                                                         |   |
| 1 | 🌲 Aplikacje           | Dostępność                                                                                                    |   |
| 4 | 🗢 Prywatność          | ✓ Wyświ <u>e</u> tlanie klawiatury ekranowej, gdy zachodzi taka potrzeba                                                                       |   |
| 4 | Bezpieczeństwo        | <ul> <li>Zawsze używaj klawiszy kursora do nawigacji po stronach</li> <li><u>R</u>ozpoczynaj wyszukiwanie podczas wpisywania tekstu</li> </ul> |   |
| 0 | 😥 Synchronizacja      | Ostrzegaj, jeśli witryny próbują przekierować lub odświeżyć stronę                                                                             |   |
| 4 | 🧕 Zaawansowane        | Przeglądanie                                                                                                    |   |
|   |                       | ✓ Używaj automatycznego przewijania                                                                                                    |   |
|   |                       | ✓ Używaj pły <u>n</u> nego przewijania                                                                                                    |   |
|   |                       | Korzystaj ze sprzętowego przyspieszania, jeśli jest dostępne                                                                                   |   |
|   |                       | Sprawdzaj p <u>i</u> sownię podczas wprowadzania tekstu                                                                                        |   |

### 3. Zaawansowane->Udostępnianie danych

| 0 | Ogólne         | Zaawansowane                                                                                                    | ?                 |
|---|----------------|----------------------------------------------------------------------------------------------------|-------------------|
| ۹ | Wyszukiwanie   | Ogólne Udostepniane dane Sieć Aktualizacia Certvfikaty                                                                        |                   |
| 1 | Treść          |                                                                                                    |                   |
| ٨ | Aplikacje      | Raport o zdrowiu programu <u>F</u> irefox                                                                                     |                   |
| œ | Prywatność     | Raport o zdrowiu Firefoksa ułatwia zrozumienie wydajności przeglądarki i udostępnia dane<br>o jej stanie organizacji Mozilla. | Więcej informacji |
|   | Bezpieczeństwo | Udostępnianie dodatkowych danych (np. Telemetrii)                                                                             |                   |
| Ç | Synchronizacja | Udostępnianie organizacji Mozilla danych o wydajności, wykorzystaniu, modyfikacjach                                           | Więcej informacji |
| ٤ | Zaawansowane   | przeglądarki oraz o sprzęcie, na ktorym działa, ułatwia ulepszanie programu Firetox.                                          |                   |
|   |                | Przesyłanie zgromadzonych zgłoszeń awarii programu Firefox                                                                    |                   |
|   |                | Zgłoszenia awarii pomagają organizacji Mozilla poprawiać stabilność, bezpieczeństwo<br>i naprawiać problemy z przeglądarką.   | Więcej informacji |

4. Zaawansowane->Certyfikaty

#### LTC Sp. z o.o. siedziba

ul. Narutowicza 2, 98-300 Wieluń NIP 8270007803 REGON 005267185

KRS 0000196558 Kapitał zakł. 2 000 000 PLN Sąd Rej. Łódź-Śródmieście XX Wydział KRS

#### LTC Sp. z o.o. dział sprzedaży i usług

ul. Pabianicka 159/161, 93-490 Łódź tel. (42) 206 66 01, (42) 684 98 91 fax (42) 684 98 92

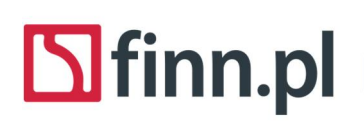

ZAUFANIE **DO INNOWACJI** 

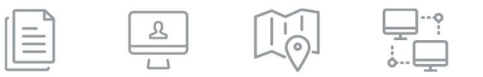

| .0. Ogólne                                                 | Zaawansowane                                                                                                    |
|------------------------------------------------------------|----------------------------------------------------------------------------------------------------|
| Q Wyszukiwanie<br>➡ Treść                                  | Ogólne Udostępniane dane Sieć Aktualizacja Certyfikaty                                                            |
| Aplikacje                                                  | Żądania certyfikatów                                                                                              |
| ♥ Prywatność                                               | Kiedy serwer żąda osobistego certyfikatu użytkownika: <ul> <li>wybierz certyfik<u>a</u>t automatycznie</li> </ul> |
| <ul> <li>Bezpieczeństwo</li> <li>Synchronizacja</li> </ul> | pytaj za każdym <u>r</u> azem                                                                                     |
| Jaawansowane                                               | Odpytywanie serwerów OCSP w celu potwierdzenia wiarygodności certyfikatów                                         |
|                                                            | Wyświetl certyfikaty Urządzenia zabezpieczające                                                                   |

Dodatkowo zalecamy aby ustawić sprawdzanie pisowni w przeglądarce internetowej. W tym celu należy wykonać następujące czynności:

- 1. Należy uruchomić przeglądarkę internetową
- 2. W pasku adresu należy wpisać tekst: about:config

| + O Firefo about: | config |                                                                                                    | C                                                      | *                | 🔍 Szukaj                                           | \$                      | Ê     | + A     |
|-------------------|--------|----------------------------------------------------------------------------------------------------|--------------------------------------------------------|------------------|----------------------------------------------------|-------------------------|-------|---------|
|                   | A      | Groźba utraty g                                                                                             | gwarancji                                              | ļ                |                                                    |                         |       |         |
|                   |        | Modyfikacja tych ustawień może spo<br>zagrożenie bezpieczeństwa. Kontynu<br>Wyświetł to ostrzeżenie następi | owodować problemy<br>uuj tylko wtedy, gdy<br>nym razem | r, takie<br>masz | e jak utrata stabilności<br>pewność tego, co robi: | i wydajności pro<br>sz. | ogram | iu oraz |
|                   |        | Akceptuję ryzyko!                                                                                           |                                                        |                  |                                                    |                         |       |         |

3. Na liście parametrów należy wyszukać parametru (layout.spellcheckDefault) wskazanego na poniższym ekranie:

#### LTC Sp. z o.o. siedziba

ul. Narutowicza 2, 98-300 Wieluń NIP 8270007803 REGON 005267185 KRS 0000196558 Kapitał zakł. 2 000 000 PLN Sąd Rej. Łódź-Śródmieście XX Wydział KRS

#### LTC Sp. z o.o. dział sprzedaży i usług

ul. Pabianicka 159/161, 93-490 Łódź tel. (42) 206 66 01, (42) 684 98 91 fax (42) 684 98 92

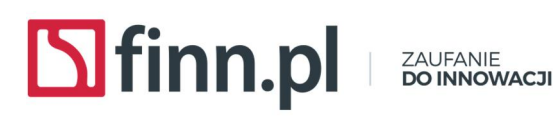

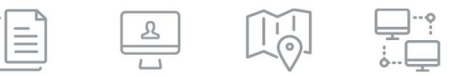

| Firefox about:config                               |          |                  | c 🧉 🔍 Sz |
|----------------------------------------------------|----------|------------------|----------|
| <u>S</u> zukaj spellc                              |          |                  |          |
| Nazwa                                              | Status   | 🔺 🗌 Тур          | Wartość  |
| extensions snellcheck inline max-missnellings      | domyślny | liczba całkowita | 500      |
| ayout.spellcheckDefault                            | domyślny | liczba całkowita | 1        |
| lervice.nsymetprefansymethy outrapelleheet.Defoult | doniyâny | nontość logiczna |          |
| services.sync.prefs.sync.spellchecker.dictionary   | domyślny | wartość logiczna | a true   |

- 4. Należy kliknąć nazwę tego parametru prawym przyciskiem myszy i wybrać z wyświetlonego menu funkcję "Modyfikuj". Zostanie wyświetlone okno modyfikacji parametru.
- 5. W oknie modyfikacji zmienić wartość parametru na: 2 i wcisnąć przycisk OK.

| Wprowadź wartość ustawienia typu "liczba całkowita" |                          | × |
|-----------------------------------------------------|--------------------------|---|
| ?                                                   | layout.spellcheckDefault |   |
|                                                     | 2                        |   |
|                                                     | OK Anuluj                |   |

6. Następnie należy ponownie uruchomić przeglądarkę internetową.

#### LTC Sp. z o.o. siedziba

ul. Narutowicza 2, 98-300 Wieluń NIP 8270007803 REGON 005267185

KRS 0000196558 Kapitał zakł. 2 000 000 PLN Sąd Rej. Łódź-Śródmieście XX Wydział KRS

LTC Sp. z o.o. dział sprzedaży i usług

ul. Pabianicka 159/161, 93-490 Łódź tel. (42) 206 66 01, (42) 684 98 91 fax (42) 684 98 92